## 西武卓球スクール

## 都度払いサービス利用

## 卓球パーソナル レッスン 予約方法

REC20240115

卓球パーソナルレッスン 予約方法

※実際の画像と異なる場合がございます。

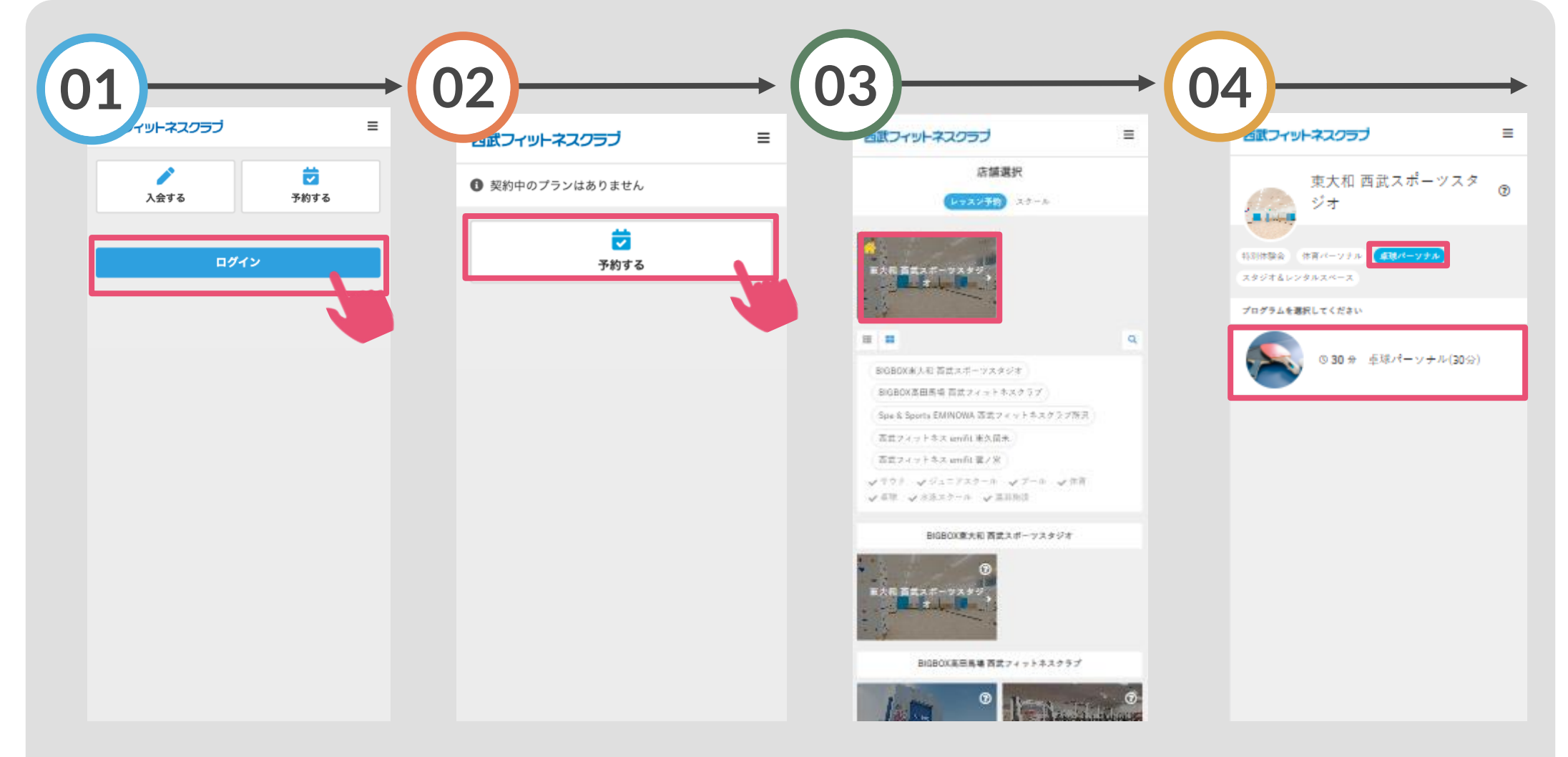

「ログイン」をタップし、メ ールアドレスとパスワードを 入力してログインしてくださ い。

「予約する」をタップし てください。

「東大和西武スポーツスタ ジオ」を選択してください。

「卓球パーソナル」を 選択してください。

卓球パーソナルレッスン

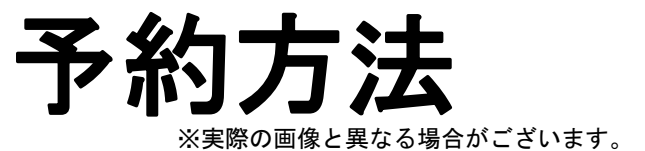

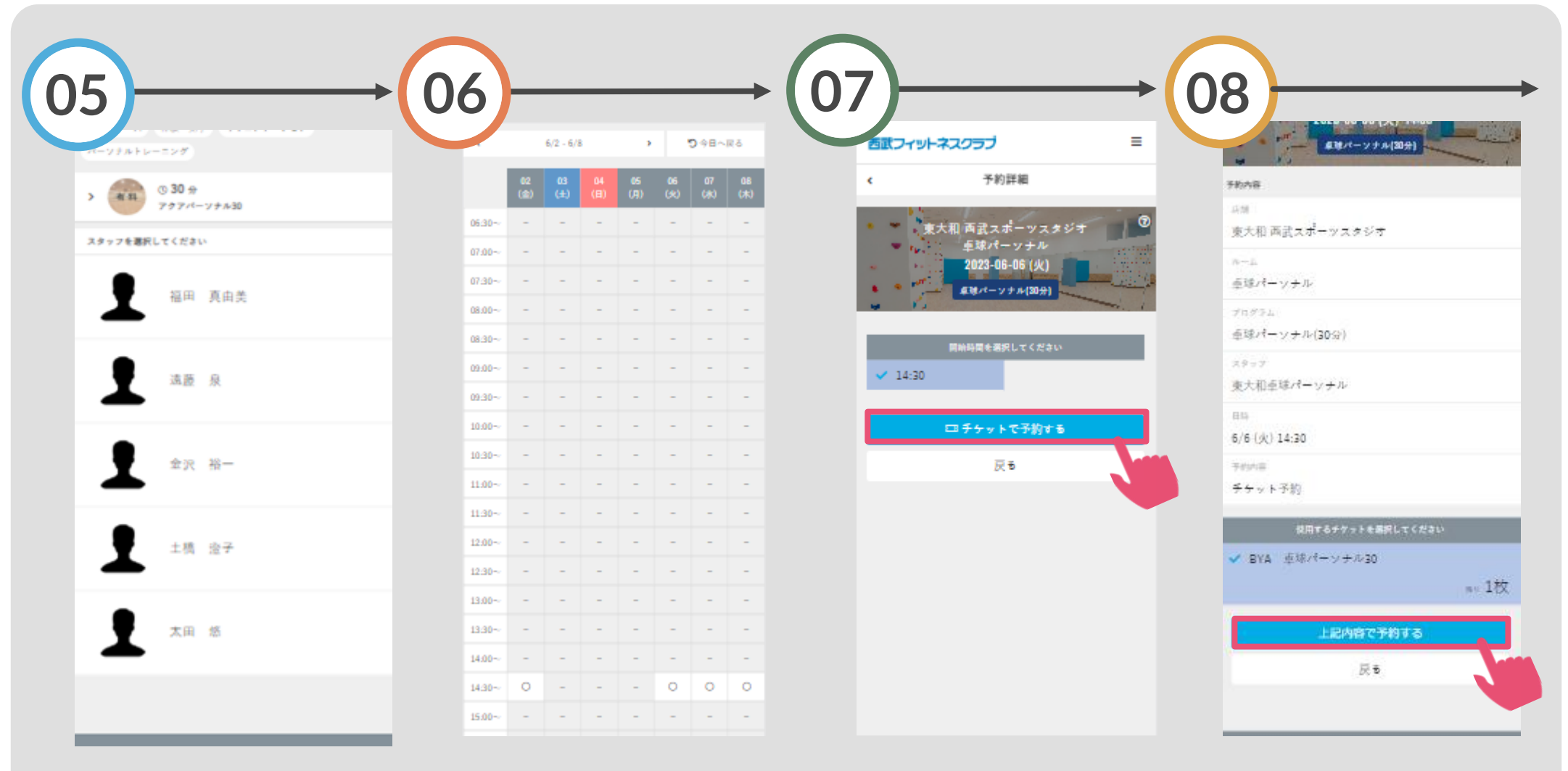

ご希望のスタッフを選択 してください。

「〇」の表示から希望する 日時を選択してください。

「チケットで予約する」 をタップしてください。 「上記内容で予約する」 をタップしてください。

卓球パーソナルレッスン 予約方法 ※実際の画像と異なる場合がございます。

| 9                                                 |   |
|---------------------------------------------------|---|
| るぼフィットネスクラブ                                       | = |
| 予約完了                                              |   |
| <b>予約が完了しました</b><br>メールに記載されている注意事項をご確認の上、記載の時刻まで |   |
| に広緒にお通しください。<br>〇 Googleカレンダーに追加する                |   |
| 予約内容を確認する                                         | l |
| 予約スケジュールへ戻る                                       |   |
|                                                   |   |
|                                                   |   |
|                                                   |   |
|                                                   |   |
|                                                   |   |
|                                                   |   |
|                                                   |   |
|                                                   |   |
|                                                   |   |
|                                                   |   |

予約完了です。

購入後に受付メールが

自動送信されます。